## **Change the Resolution of the Monitor Screen**

Windows 10 can detect the default screen resolution for your monitor and graphics card and adjust accordingly. This doesn't mean that what Windows chooses is always the best option, but now it works better than it did. As you expect, you can change the resolution manually. When you do that, you get a preview of what it looks like; you can decide whether you want to keep the new screen resolution.

Here's how to change the resolution of your screen:

- 1. Open Settings.
- 2. Click System.
- 3. Click Display.
- 4. Click the down-pointing arrow in the *Display Resolution* dropdown list. A list appears with multiple resolutions from which to choose. Your options vary according to your display's size and specifications.
- 5. In the list of available options, select the resolution that you want to use by clicking on it.
- 6. Click Apply. The new resolution is applied. You're asked whether you want to keep these displayed settings.
- 7. Click Keep Changes.
- 8. Close the Display window.